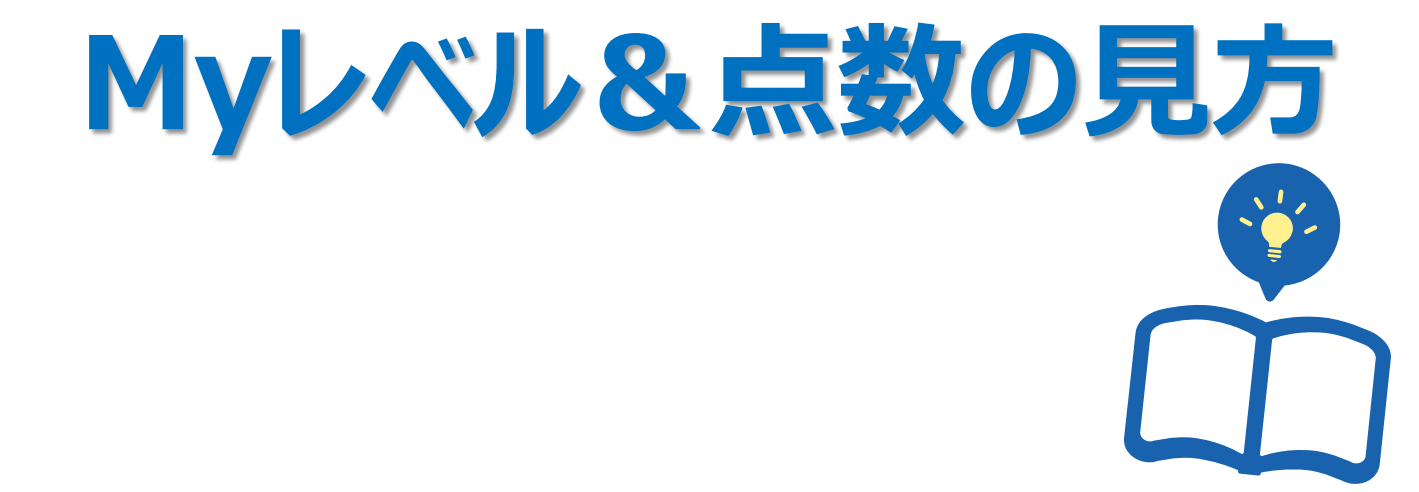

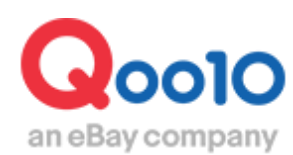

Update 2022-02

| • Ł | ごこから確認できますか?         | <u>3</u> |
|-----|----------------------|----------|
| 1.  | 販売者のレベルを確認する         | <u>4</u> |
| • + | ナービスポイントとは?          | <u>5</u> |
| 2.  | サービスポイントを確認する        | <u>6</u> |
| 3.  | サービスポイントの詳細(商品別)確認方法 | <u>8</u> |

# Myレベル&点数を確認する

 販売店様のレベルと配送ポイントやクレームポイントなどのサービスポイントの詳細をこのメニューで確認 することができます。レベルやポイントは、販売店様の精算周期やプロモーションの設定にも影響します のでしっかりと確認をしておく必要があります。

## どこから確認できますか?

J・QSMにログイン https://qsm.qoo10.jp/GMKT.INC.GSM.Web/Login.aspx

## 基本情報> Myレベル& 点数

|      | Qoo10 Sales Manager |
|------|---------------------|
| ≡ <  |                     |
| \$₀  | 基本情報                |
| My情報 | R                   |
| Myレヘ | <b>ドル&amp;点数</b>    |
| ショッ  | プ管理                 |
| 販売者  | 権限の管理               |
| Ē    | 商品管理                |
| Ļ    | プロモーション             |

• Qoo10ではショップのレベルが【パワー】【優秀】【一般】の3つにわかれています。 詳細は<u>こちら</u>をご確認ください。

| MyL | レベル&点数   |         |
|-----|----------|---------|
| MyL | ~~ル&点数   |         |
|     | 販売者のレベル  |         |
|     | ón. L. — | 注文件数と金  |
|     | レベルの基準   | サービスポイン |
|     |          | 配送ポイン   |

・ 販売店のレベルの昇格基準と維持基準は次の通りです。

## レベル昇格の基準

| レベル | 累積取引(過去12ヶ月) | サービスポイント(前月) | その他の条件               |
|-----|--------------|--------------|----------------------|
| 優秀  | 1,000,000円以上 | マイナスでないこと    | 優秀セラーの維持基準を<br>満たすこと |
| パワー | 5,000,000円以上 | マイナスでないこと    | パワーセラー維持基準を<br>満たすこと |

### レベル維持の基準

| レベル | 取引金額<br>(前月) | サービスポイント<br>(前月) |
|-----|--------------|------------------|
| 優秀  | 100,000円以上   | マイナスでないこと        |
| パワー | 500,000円以上   | マイナスでないこと        |

-販売店様のレベルを維持するためには上の基準を維持しなければならず、 これが満たされない場合は翌月に自動的にレベルダウンしてしまいます。

サービスポイントの確認方法

## サービスポイントとは?

・ サービスポイントは下記のポイントの合計のことをさします。

| 配送<br>ポイント          | <ul> <li>■当日発送/一般発送商品の場合</li> <li>入金日~配送完了日までにかかる期間により<br/>ポイント付与</li> <li>■予約商品の場合</li> <li>発送可能日~配送完了日までにかかる期間により<br/>ポイント付与</li> <li>※【発送可能日】は【発送予定日】とは異なります。</li> </ul> | <ul> <li>国内発送商品-入金日〜配送完了<br/>日まで3日以内の場合+</li> <li>海外発送商品-入金日〜配送完了<br/>日まで5日以内の場合+</li> <li>予約商品の場合は配送ポイントが+に<br/>つきません。</li> </ul>                                                |
|---------------------|----------------------------------------------------------------------------------------------------|----------------------------------------------------------------------------------------------------|
| <b>発送処理</b><br>ポイント | ■当日発送/一般発送商品の場合<br><b>入金日</b> ~発送処理日までにかかる期間により<br>ポイント付与                                                                                                    | <ul> <li>当日発送商品-発送可能日の設定を<br/>【当日発送】にして注文の入金日当日<br/>に発送する場合、発送処理ポイントが1.</li> <li>5点プラスされます。予約商品、追跡不<br/>可の配送方法で発送処理した注文、</li> <li>配送ポイントが-の注文の場合は、発<br/>送処理ポイントはつきません。</li> </ul> |
| クレーム<br>ポイント        | キャンセルや返品に対する点数                                                                                                    | 販売店の理由によるキャンセルや返<br>品:-3点<br>未受取申告: -2点                                                                                                    |
| 購入者の<br>評価          | 購入者のレビューに対する点数                                                                                                    | 超おすすめ:+1点<br>おすすめ:+0点<br>おすすめしない:-1点                                                                                                    |
| 発送遅延<br>ポイント        | <ul> <li>■当日発送/一般発送商品の場合</li> <li>入金日~発送処理日が遅延した場合ポイント減点</li> <li>■予約商品の場合</li> <li>発送可能日~発送処理日が遅延した場合ポイント減点</li> </ul>                                                     | ・当日発送/一般発送商品は4営業<br>日以内に発送されない場合-2点<br>・予約商品は2日以内に発送されない<br>場合-2点                                                                                                    |

補足事項 サービスポイントの詳細に関しましてはこちらからご確認ください。 ・前月と今月の1か月間のサービスポイントの累計をそれぞれ確認することができます。

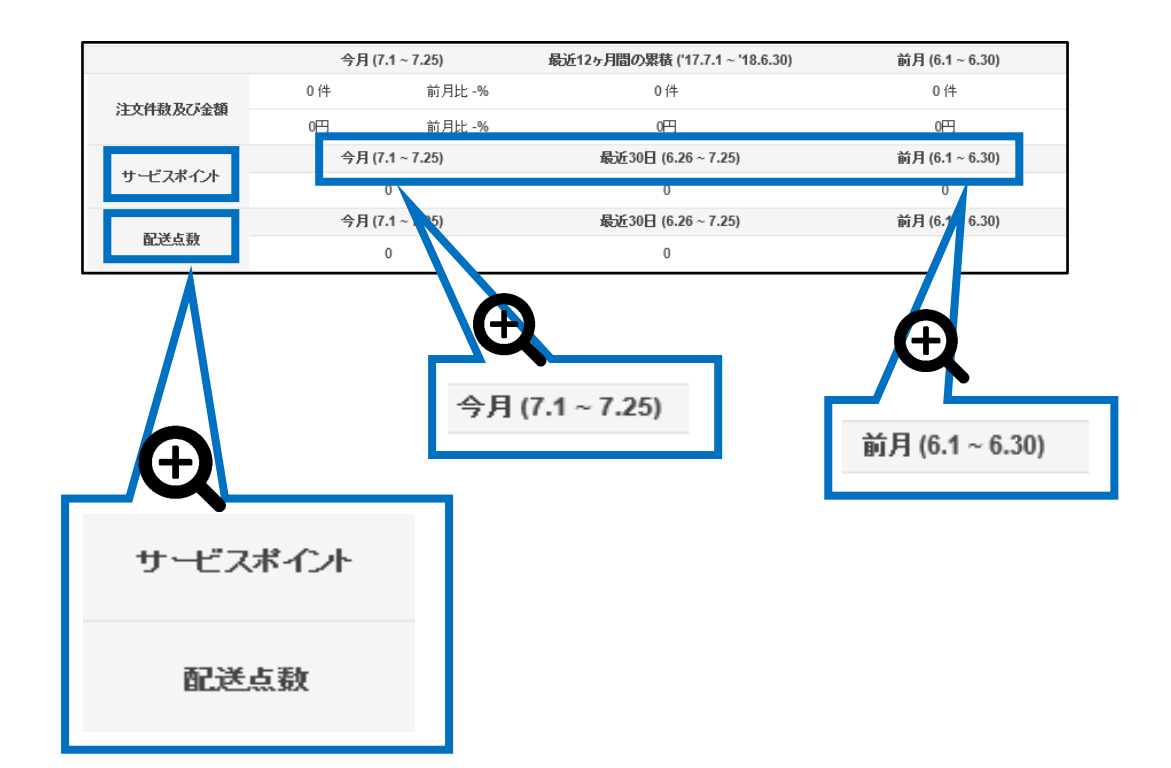

-レベルアップのためには、前月のサービスポイントが0以上である必要があります。

-さらに、現時点のレベルを維持するためにも前月のサービスポイントの合計が0以上でなければなりません。

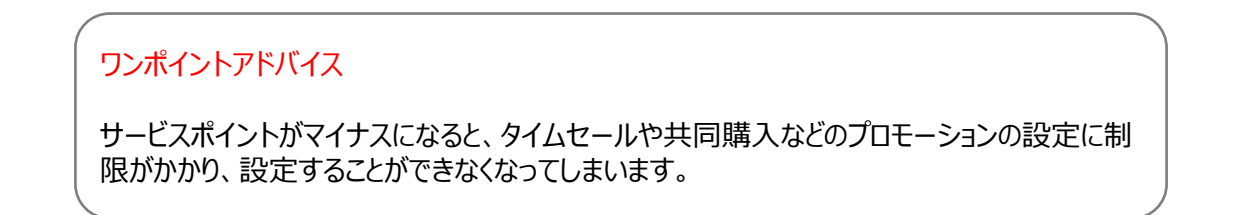

## 2. サービスポイントを確認する(商品毎に)

• 商品毎に、サービスポイントの詳細を確認することができます。

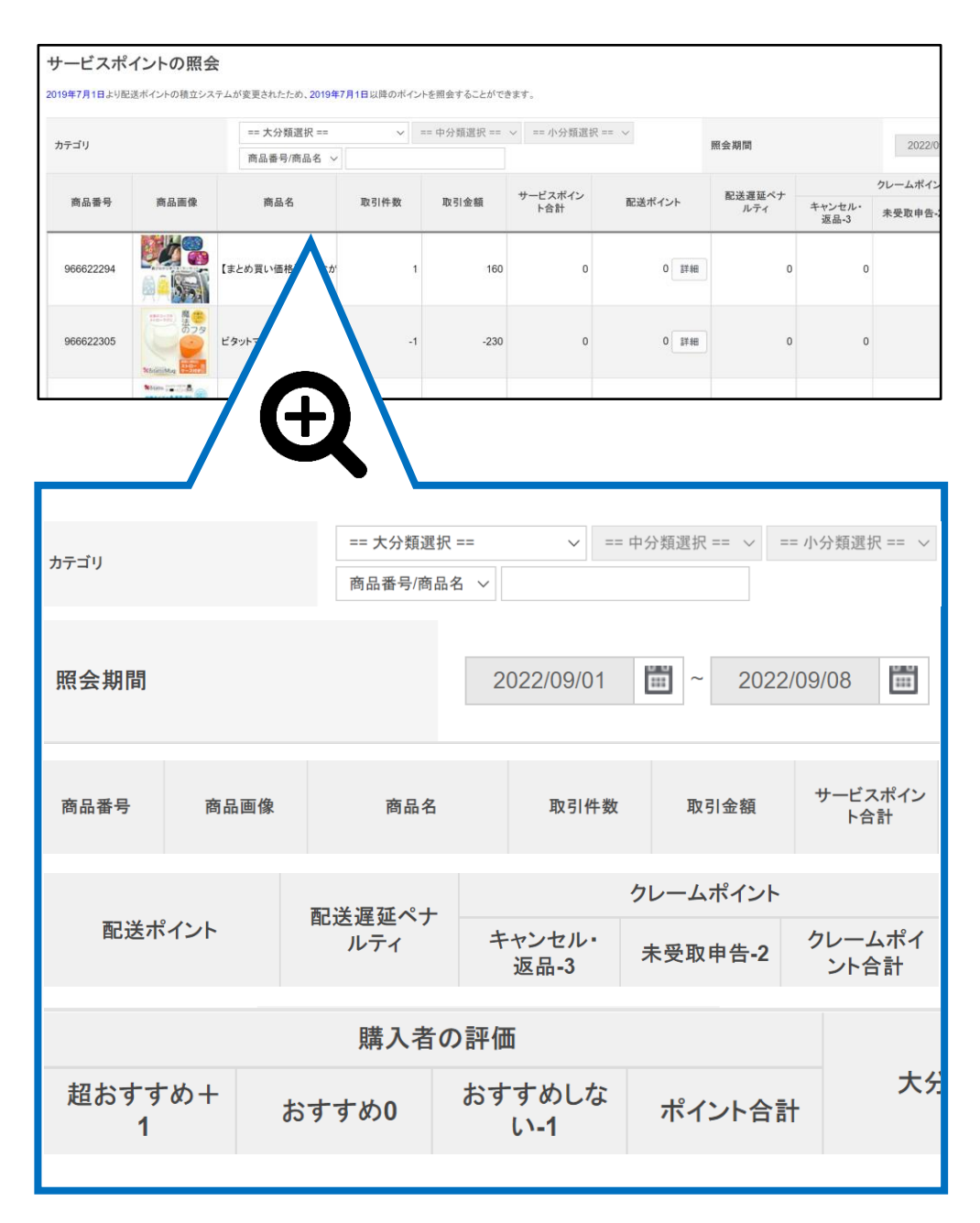

-どの商品がマイナスになっているのか等、分析することが可能です。

## 3. サービスポイントの詳細(商品別)確認方法

・基本情報>Myレベル&点数ページでサービスポイントの内訳を確認することができます。

1 カテゴリーを選択したり、商品番号や商品名を直接入力することで各商品毎 に配点されているサービスポイントの詳細内訳の確認が可能です。

| 1金額 サービスポイン<br>ト合計 | , 配送ポイント | 記送遅延ペナ<br>ルティ | キャンセル・ | クレームホイント |                |             |     |
|--------------------|----------|---------------|--------|----------|----------------|-------------|-----|
|                    |          |               | 返品-3   | 未受取申告-2  | クレームポイ<br>ント合計 | 超おすすめ+<br>1 | おすす |
|                    |          |               |        |          |                |             |     |
|                    |          |               |        |          |                |             |     |
|                    |          |               |        |          |                |             |     |
|                    |          |               |        |          |                |             |     |

#### √ 注意事項

-2019年7月1日から配送ポイントの配点制度が一部変更された為、ここでのサービスポイントの 詳細確認は2019年7月1日以降からの分しか照会ができません。 それ以前の詳細確認は別途の照会部分から行ってください。(<u>P.9</u>参照)

|                          | qsm.qoo10.jp の内容<br>サービスポイントの風会は2019年7月1日以降で可能です。 |    |     | Qoo10ホーム   ∉ | 。<br>合 ショップ   高 Qキャッシ: | 1. お知らせ |
|--------------------------|---------------------------------------------------|----|-----|--------------|------------------------|---------|
| Qキャッシュへの交換               |                                                   | ок |     |              |                        |         |
| 今月の交換可能ポイント: 0           |                                                   |    |     |              |                        |         |
| サーと<br>2019/7,<br>ホップアップ | 1以前の日付で照会すると<br>。でアラートが表示されます。                    | 现会 | MIR | 2019/06/01   | - 2019/06/30           | Q. 照会   |

## 3. サービスポイントの詳細(商品別)確認方法/過去のサービスポイント

#### -2019年7月1日以前のサービスポイントの詳細確認は下図の 【過去のサービスポイント】から照会期間を2019/7/1以前に指定して検索・確認が 可能です。

|           | QSM 💧 eBay JP Product Ma 🔳 EMS- | 로그인 akichoi | -dev.qoo10.jp says |               |      | Papago | + Google Sheets | Giosis Ani | alytics 📙 SE | )어드민 |
|-----------|---------------------------------|-------------|--------------------|---------------|------|--------|-----------------|------------|--------------|------|
|           |                                 | 過去の商        | 品ポイントは2019年06月30日  | まで照会することができ   | ます。  |        |                 |            | Q0010        | 0ホーム |
| 502254855 | 【えび粒あられ】米どころ越                   | 0           |                    |               | ок   | 0      | 0               | 0          | 0            |      |
| 502254862 | 【粒餅あられ】あられファンた                  | 0           |                    | 1 1 1 2 2 2 1 | 0    | 0      | 0               | 0          | 0            |      |
| 502254874 | New Balance aaa                 | 0 0.00      | 000 7.6            | 7.6 ∎¥≇⊞      | 0    | 0      | 0               | 0          | 0            |      |
| 502254879 | メンズQoo10 카테고리                   | 0 0.00      | 000 -3             | -3 I¥¥⊞       | 0    | 0      | 0               | 0          | 0            |      |
| 502254881 | 다른 카테고리                         | 0 0.00      | -6                 | -6 I¥\$⊞      | 0    | 0      | 0               | 0          | 0            |      |
| 502254893 | 판매자 소분류 수수료 조건                  | 0 0         | -4                 | -4 3¥\$8      | 0    | 0      | 0               | 0          | 0            |      |
| 02254894  | 상품 수수료 조정 TEST                  | 0           | -4                 | -4 I¥#        | 0    | 0      | 0               | 0          | 0            |      |
|           |                                 | Ð           |                    |               |      |        |                 |            |              |      |
|           | akichoi-dev.qo                  | o10.jp sa   | ays                |               |      |        |                 |            |              |      |
|           | 過去の商品ポイント                       | は2019年      | 06月30日ま            | で照会す          | ることが | できます   | ŧ.              |            |              |      |
|           | 過去の商品ポイント                       | は2019年      | 06月30日ま            | で照会す          | ることが | できます   | ¢.<br>0         | ĸ          |              |      |

## 3. サービスポイントの詳細(商品別)確認方法

2 下図の通り、商品別にサービスポイントの詳細内訳が表示されます。

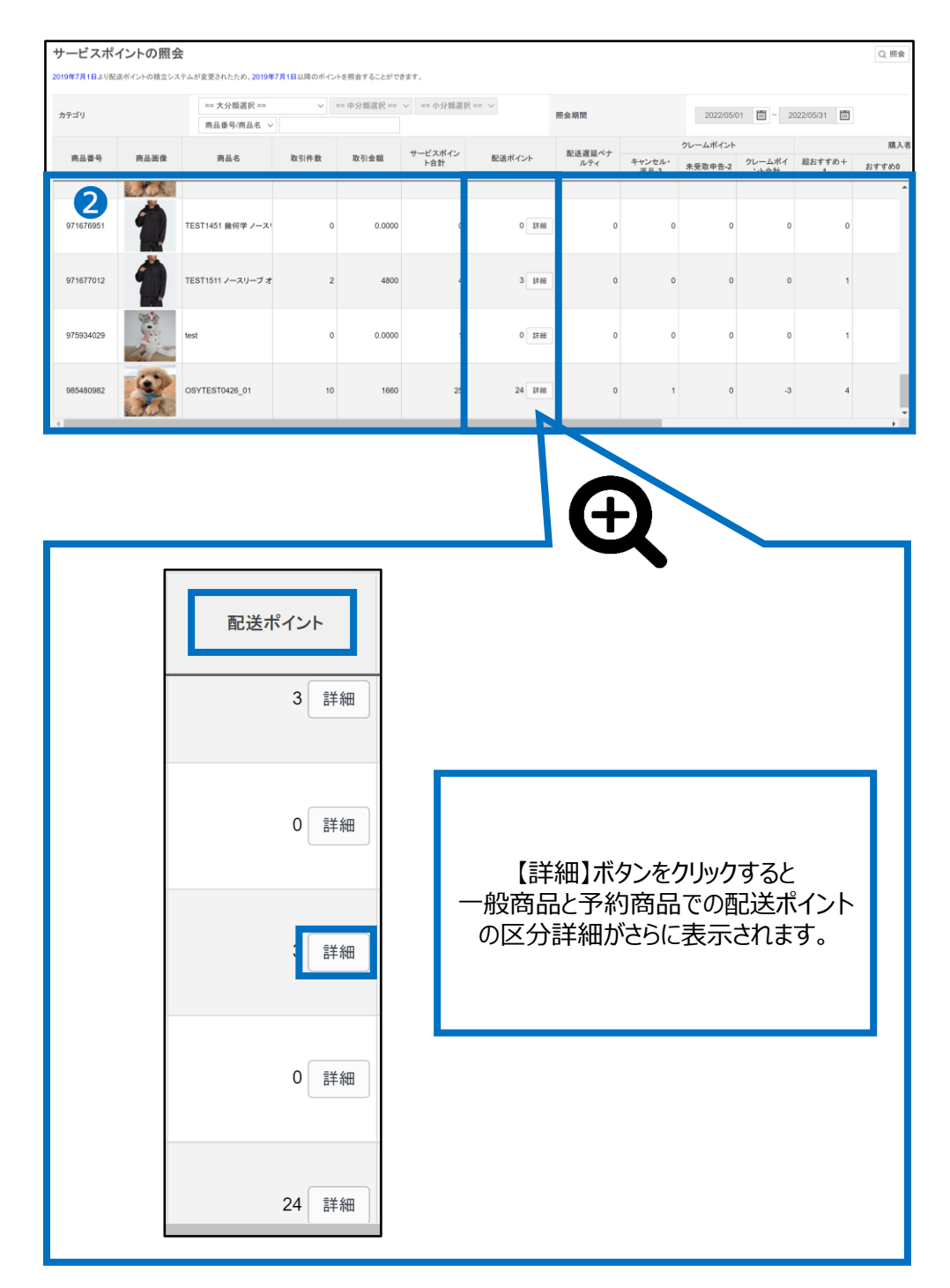

## 3. サービスポイントの詳細(商品別)確認方法

#### 3 【詳細】ボタンをクリックすると下図の通り一般商品と予約商品の区分で 配送ポイントの詳細ポップアップが表示されます。

### -該当商品が【一般商品】だけで販売している場合のポップアップ表示

| QSM (Qoo10 Sales         | Manager) - Google (                    | Chrome               |                       |                         |            |            |                 |            |                    |                         |                      |                       |                         |            |            |                 |            |                    | -                       |            | × |
|--------------------------|----------------------------------------|----------------------|-----------------------|-------------------------|------------|------------|-----------------|------------|--------------------|-------------------------|----------------------|-----------------------|-------------------------|------------|------------|-----------------|------------|--------------------|-------------------------|------------|---|
| D Not secure   a         | akichoi-dev.qoo10                      | .jp/GMKT.I           | NC.Gsm.V              | Veb/PopU                | p/Seller/  | PopSelle   | rDelive         | ryltemPo   | intDetai           | l.aspx                  |                      |                       |                         |            |            |                 |            |                    |                         |            | 6 |
| <b>配送ポイント</b><br>[一般商品の配 | <b>・の詳細</b> [2022<br><sup>送ポイント]</sup> | 2/09/01 ~ 20         | 22/09/15]             |                         |            |            |                 |            |                    |                         |                      |                       |                         |            |            |                 |            |                    |                         |            |   |
|                          |                                        |                      |                       |                         |            | Local      |                 |            |                    |                         |                      |                       |                         |            | Overse     | a               |            |                    |                         |            |   |
| Item Number              | Item Name                              | Quick<br>Start<br>+1 | Good<br>Start<br>+0.5 | Normal<br>Start<br>+0.1 | Best<br>+2 | Good<br>+1 | Not<br>Bad<br>0 | Slow<br>-1 | Very<br>Slow<br>-2 | Auto<br>Completed<br>-2 | Quick<br>Start<br>+1 | Good<br>Start<br>+0.5 | Normal<br>Start<br>+0.1 | Best<br>+2 | Good<br>+1 | Not<br>Bad<br>0 | Slow<br>-1 | Very<br>Slow<br>-2 | Auto<br>Completed<br>-2 | 配送点<br>数合計 | ł |
| 502254874                | New Balance aaa                        | 3                    | 1                     | 1                       | 3          | 1          | 1               | 1          | 1                  | 0                       | 0                    | 0                     | 0                       | 0          | 0          | 0               | 0          | 0                  | 0                       | 7.6        |   |

## -該当商品が【一般商品】と【予約商品】の両方で販売している場合のポップアップ表示

| M (Qoo10 Sales    | s Manager) - Google Ch        | rome                 |                       |                         |            |            |                 |            |                    |                         |                      |                       |                         |            |            |                 |            |                    | -                       |            |
|-------------------|-------------------------------|----------------------|-----------------------|-------------------------|------------|------------|-----------------|------------|--------------------|-------------------------|----------------------|-----------------------|-------------------------|------------|------------|-----------------|------------|--------------------|-------------------------|------------|
| lot secure   a    | akichoi-dev.qoo10.jp          | /GMKT.I              | NC.Gsm.V              | Veb/PopU                | p/Seller/  | PopSelle   | rDeliver        | yltemPo    | intDetai           | l.aspx                  |                      |                       |                         |            |            |                 |            |                    |                         |            |
| 送ポイント<br>- 般商品の配う | <b>、の詳細</b> [2022/0<br>送ポイント] | 9/01 ~ 202           | 22/09/15]             |                         |            |            |                 |            |                    |                         |                      |                       |                         |            |            |                 |            |                    |                         |            |
|                   |                               |                      |                       |                         |            | Local      |                 |            |                    |                         |                      |                       |                         |            | Overs      | ea              |            |                    |                         |            |
| ltem Number       | Item Name                     | Quick<br>Start<br>+1 | Good<br>Start<br>+0.5 | Normal<br>Start<br>+0.1 | Best<br>+2 | Good<br>+1 | Not<br>Bad<br>0 | Slow<br>-1 | Very<br>Slow<br>-2 | Auto<br>Completed<br>-2 | Quick<br>Start<br>+1 | Good<br>Start<br>+0.5 | Normal<br>Start<br>+0.1 | Best<br>+2 | Good<br>+1 | Not<br>Bad<br>0 | Slow<br>-1 | Very<br>Slow<br>-2 | Auto<br>Completed<br>-2 | 配送)<br>数合語 |
| 01876938          | ohj single q and comb         | 1                    | 1                     | 1                       | 5          | 0          | 0               | 0          | 0                  | 0                       | 1                    | 0                     | 0                       | 0          | 0          | 0               | 0          | 0                  | 0                       | 12.6       |
| 「約商品の配」           | 送ポイント]                        |                      |                       |                         |            | Local      |                 |            |                    |                         |                      |                       |                         |            | Overs      | ea              |            |                    |                         |            |
| ltem Number       | Item Name                     | Quick<br>Start<br>+1 | Good<br>Start<br>+0.5 | Normal<br>Start<br>+0.1 | Best<br>0  | Good<br>0  | Not<br>Bad<br>0 | Slow<br>-2 | Very<br>Slow<br>-3 | Auto<br>Completed<br>-2 | Quick<br>Start<br>+1 | Good<br>Start<br>+0.5 | Normal<br>Start<br>+0.1 | Best<br>0  | Good<br>0  | Not<br>Bad<br>0 | Slow<br>-2 | Very<br>Slow<br>-3 | Auto<br>Completed<br>-2 | 記送<br>数合   |
|                   |                               |                      |                       |                         |            | _          |                 |            | _                  |                         |                      |                       |                         |            | _          |                 |            |                    |                         |            |

### よくある質問

Q.サービスポイントがマイナスになってしまい、共同購入の設定ができません。 どうしたら、サービスポイントをプラスにすることができますか? A.受注してから発送処理を即日行い、また配送方法もできる限り追跡が可能な方法 で配送するようにしてください。(購入者様に早く受取確認を行ってもらい配送完了のス テータスにするようにします。)

Q.前月のマイナスポイントは次月に持ち越されますか? A.サービスポイントは持ち越されず、当月内で一旦リセットされます。

さらに疑問やご不明な点がある場合は、下記までお問い合わせ下さい。

問い合わせ先

Qoo10へのお問い合わせ>カテゴリー[その他]>[点数・管理規定・お知らせ]